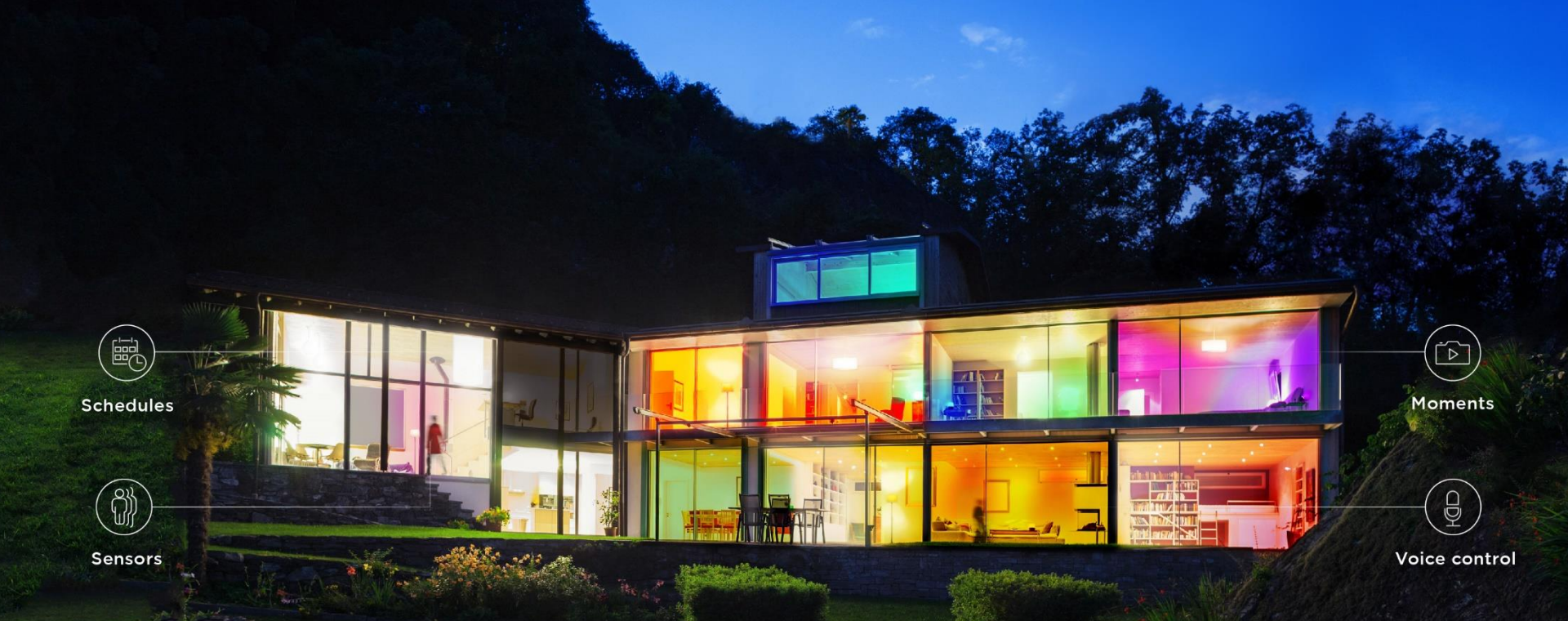

### The ultimate light experience

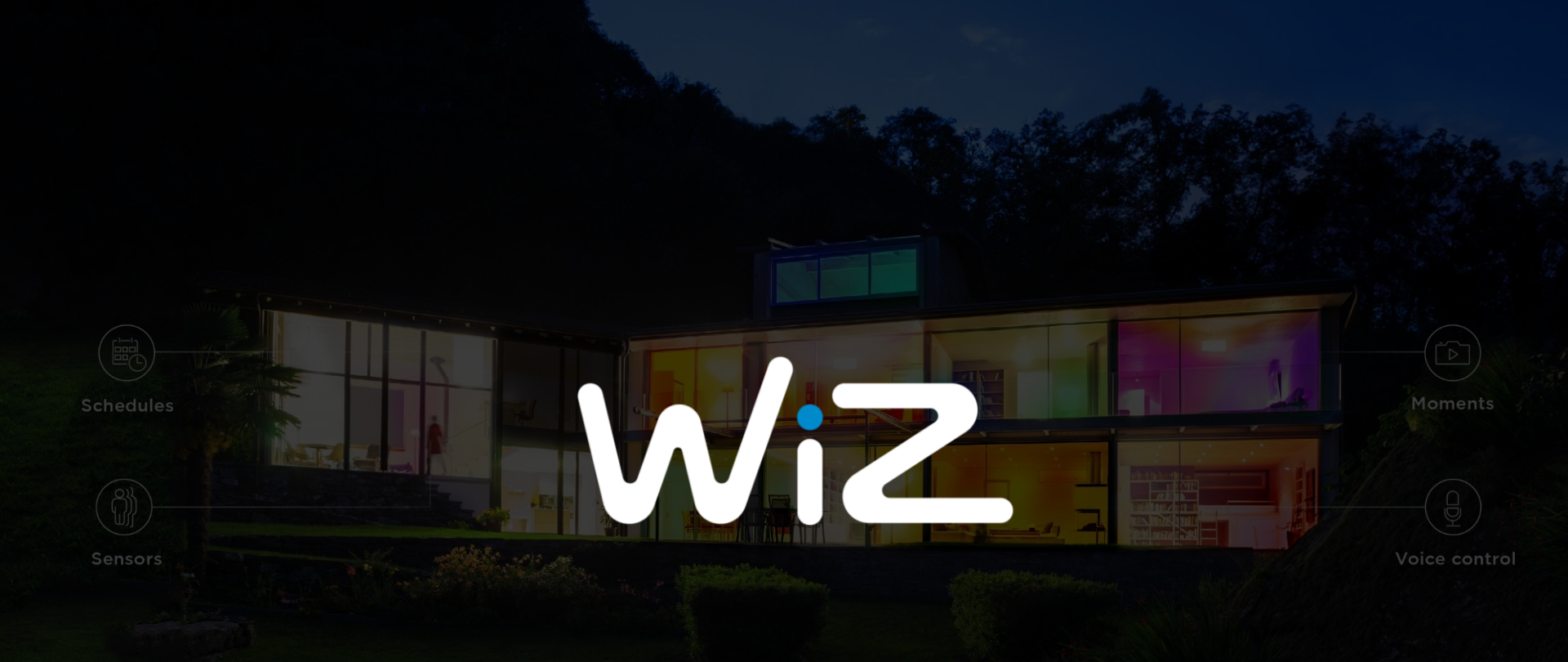

### Часть 1: Концепция и теория

#### Какие преимущества облачных смарт-ламп?

- Автоматизация как основная ценность смарт-ламп: IoT Интеграция
  - Архитектура без потребности хаба: подключение через облако для моментального управления
  - Простой и полный контроль домашнего освещения
  - Контроль и доступ с любой точки мира
  - Автоматическое вкл/выкл. по графику

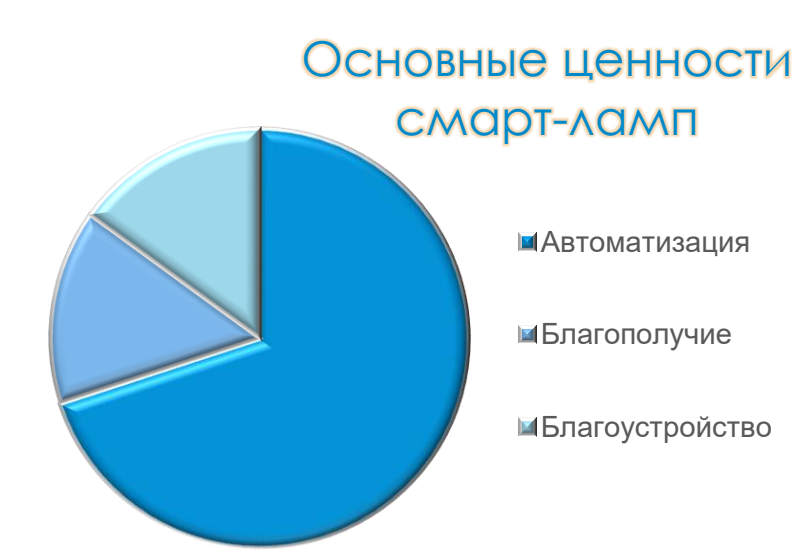

#### Какие преимущества облачных смарт-ламп?

- Іот смарт-лампы превосходят традиционные по многим пунктам:
  - Динамические установки освещения эффективные графики дневного цикла
  - Энергосбережение Планирование позволяют пользователю контролировать график освещения. Пользователи могут использовать эту функцию для экономии энергии и затрат на освещение
  - Последующее моделирование данных для оценки предпочтений оценка пользовательских предпочтений для совершенствования комфорта и качества повседневной жизни с помощью интеллектуальных функций облачных смарт-ламп.
  - Возможность тонкой настройки освещения настройка динамического освещения помещений, благодаря которой работа искусственных источников света строится с учетом воздействия на активность, самочувствие и настроение человека в течении дня.

#### Технические преимущества WiZ Connected

- WiZ Connected использует наиболее эффективную облачную технологию:
  - Wifi является масштабируемым, доступным и простым. Интернет подключение полностью независимо, достаточно использовать обычный домашний роутер. В сравнении с Bluetooth & Zigbee, wifi не так-то легко взломать, проще масштабировать и управлять в многопользовательском режиме
  - Сертификат облачной безопасности включает лампы.
  - WiZ масштабируема, 10 000+ ламп в одном помещении (актуально для коммерческого применения)
- Расширенное голосовое управление: WiZ работает с Amazon Alexa & Google Assistant, Интеграция «моментов» в сцены.
- Многопользовательское управление и многочисленные точки доступа: снижает риск отказа сигнала
- Всегда новейшие технологии с регулярными обновлениями: пользовательские преимущества от регулярных обновлений прошивки & API облачного сервиса
- Качественное освещение: 5-контактная LED система превосходит наших RGB конкурентов в производстве высококачественных ламп

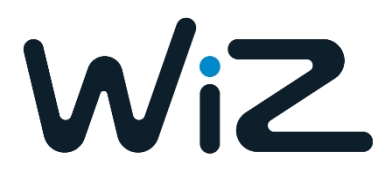

#### Конкурентные преимущества: WiZ vs Philips Hue

| WiZ                                                                                                    | Philips Hue                                                     |
|----------------------------------------------------------------------------------------------------|-----------------------------------------------------------------|
| Google Play app рейтинг: 4.4*                                                                                                    | Google Play app рейтинг: 3.0*                                   |
| Нет потребности в ХАБе                                                                                                    | Нужен фирменный ХАБ                                             |
| Ниже цена                                                                                                    | Дороже                                                          |
| Технология общедоступна, как Android, для<br>других производителей освещения                                                                              | Технология доступна только в собственных<br>продуктах           |
| Один пользователь может управлять несколькими<br>«домами» (квартира, коттедж, офис),<br>неограниченное количество пользователей<br>доступно к подключению | Один пользователь – один дом; Количество<br>пользователей до 50 |
| Интеллектуальная система определения «дома»<br>(автоматически определяет «дом» в котором вы<br>находитесь, из установленных в приложении)                 | Отсутствует                                                     |

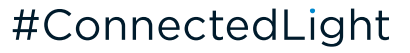

\*as of Dec 2017

#### Партнерство

- Партнерская программа WiZ открывает доступ клиентам наших партнеров к следующему:
  - WiZ Technology («мозг» лампы возможность применения технологии в своем оборудовании)
  - 5 лет гарантии
  - Android & iOS приложение на 6 языках (Русский язык 3 квартал 2018)
  - Все программное обеспечение как в облаке так и в лампе
  - Онлайн-клиент поддержки конечных пользователей доступен на 6 языках (Русский язык 3 квартал 2018)

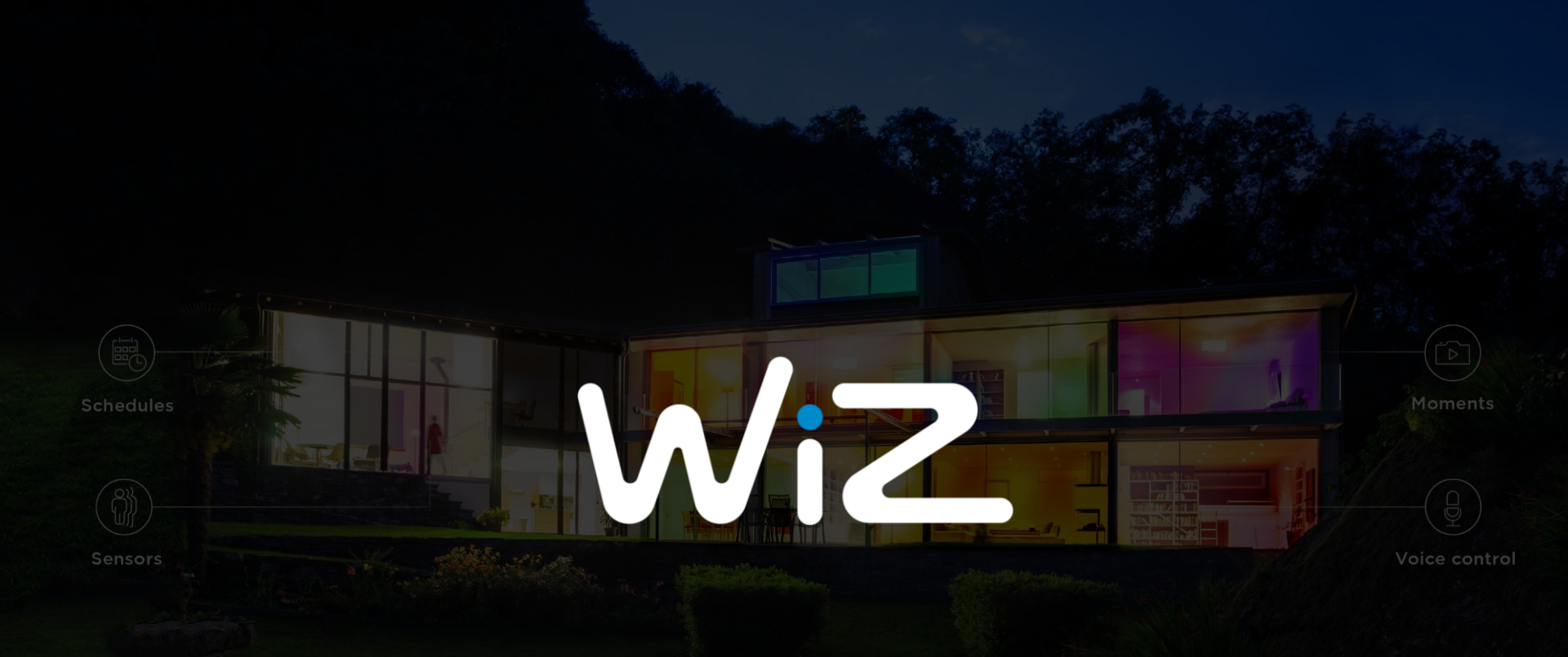

### Часть 2: Обзор функционала

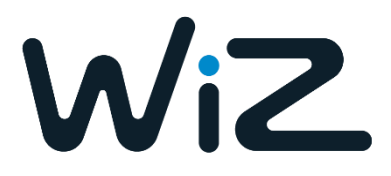

#### Загрузка приложения

- WiZ доступен для iOS & Android
- В настоящее время доступно 4 интеграции:
  - Amazon Alexa
  - Google Assistant
  - IFTTT (70+ тегов на сервисе <u>http://ifttt.com/wiz)</u>
  - Conrad Connect
- 2018 обновления: Предустановленные графики, более глубокая автоматизация и применение голосовых команд

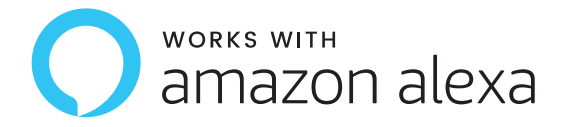

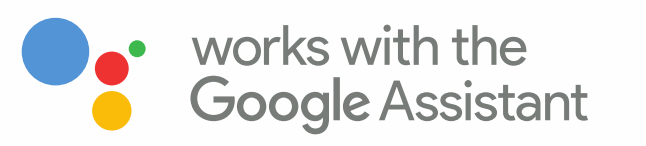

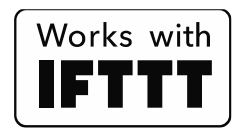

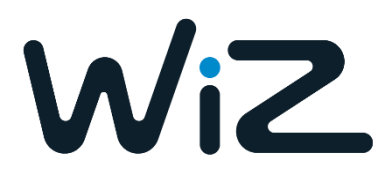

#### Первое знакомство

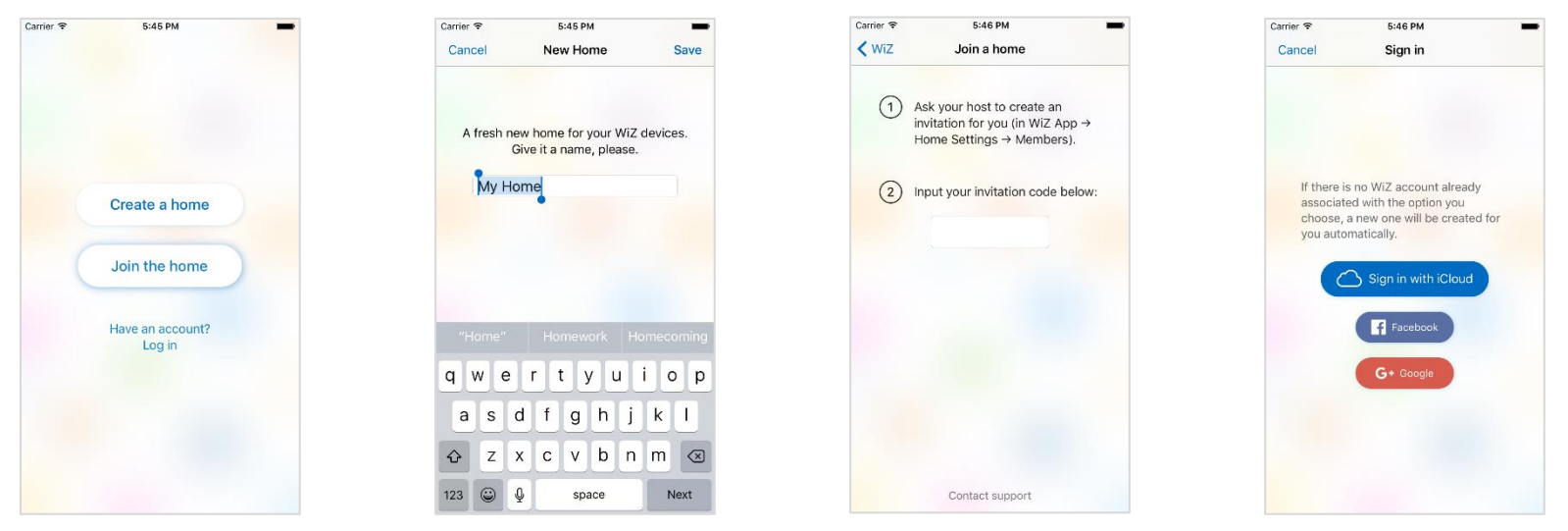

- Пользователи могут либо создавать дом как владелец, либо подключаться к существующему дому как гость (нужен код, отправляется «владельцем дома»)
- Пользователи могут войти в приложении через iCloud (только для iOs), Facebook или Google+
- Данные учетной записи (настройки, графики, и т.д.) сохраняются в облаке / Facebook / Google + и будут восстановлены, при переустановке приложения
   #ConnectedLight

#### Первое сопряжение

- Первое сопряжение процесс Инсталляции лампы в Вашу Wiz сеть:
  - Чтобы вызвать режим сопряжения лампы, Вам нужно быстро вкл/выкл лампу 3 раза подряд с помощью выключателя, с интервалом секунда и менее
  - Когда лампа начинает пульсировать синим цветом или белым она готова к подключению к Вашей домашней сети в приложении WiZ
  - Если Вы пере-подключаете Вашу лампу не удалив прежде ее в приложении, режим сопряжения активируется после 5 раз вкл/выкл.

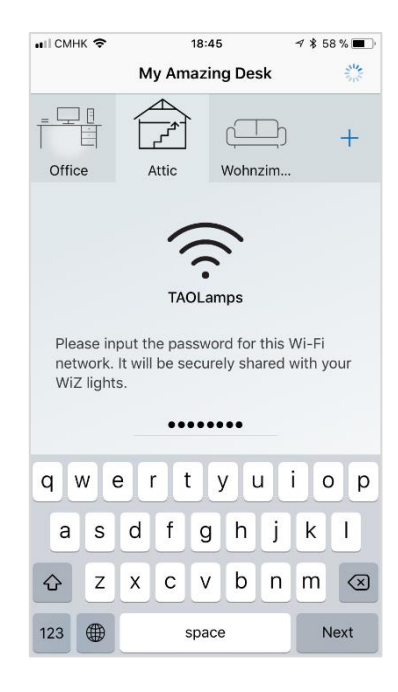

#### Экспериментируем с функциями

- WiZ обладает следующими функциями:
  - 64,000 оттенка белого (от теплого до холодного белого)
  - Настраиваемые, 16 миллионов цветов для выбора идеальной атмосферы
  - Предустановленные световые сцены: 18 динамических и обычных режимов
  - 4 любимые световые сцены которые пользователь может запрограммировать для управления дистанционным пультом
  - Запатентованная технология WiZClick позволяет пользователю переключаться между двумя любимыми режимами использую обычный выключатель.
  - New in 2018: Предустановленные графики, позволяют пользователям настроить 5 последовательных световых сцен на протяжении дня, которые активируются при включении через приложение, голосовую команду или с помощью пульта управления

#### WiZClick & WiZMote

- WiZmote
- WiZmote ИК дистанционный пульт управления. Пульт возможно использовать для управления любой лампой. С помощью 4-х программируемых кнопок (1), (2), (3), (4), активируйте любимый режим для комнаты. Для этого не требуется отдельного сопряжения пульта с лампой, достаточно лишь навести пульт на нужную лампу.
- WiZclick
- Включив лампу первый раз, она окажется в любимом режиме 1
- Включив лампу второй раз (выключите, затем включите через пару секунд) и лампа окажется в любимом режиме 2

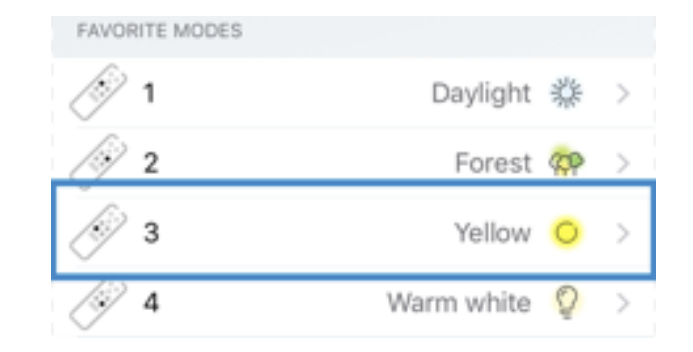

#### Управление расписаниями

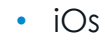

- Расписание > «+» > выберите режим освещения, время и комнату
- Android
  - Расписание > «+» (нижняя правая кнопка) > выберите режим освещения, время и комнату
- Note: любое прерывание установленного расписания лампы, отменит часть последующих предустановленных режимов (т.е. например, если вы запланировали, что ваша гостиная перейдет в режим «Лес» в 14:00 вечера и отключится в 17:00, но в 16:00 используете приложении, чтобы установить свет в режим «глубокое погружение», тогда режим не вернется автоматически в режим «Лес» (как было установлено по расписанию)

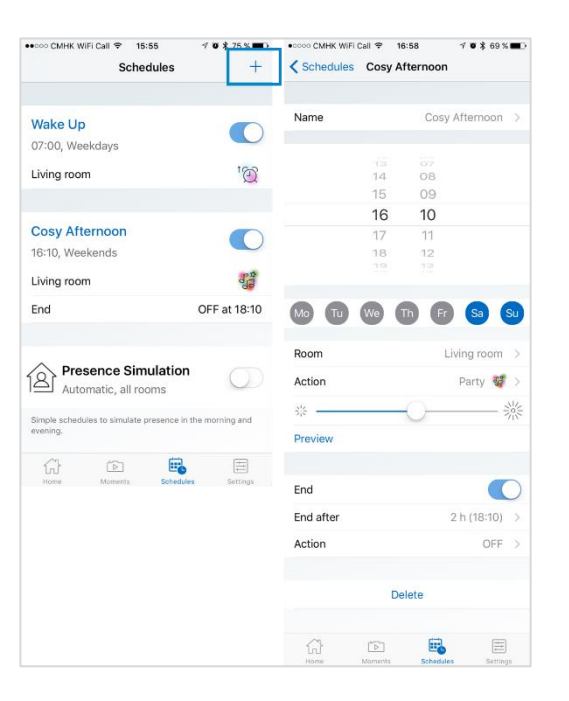

- Режим «Каникулы» функция расписания, которая позволяет имитировать присутствие во время Вашего отсутствия дома некоторое время
- Как только режим «Каникулы» отключается, все Ваши расписания восстанавливаются автоматически

#### Режим «Каникулы»

| ••••• CMHK 🗢                       | 16:04                      | イロネ74 % 🗰 ) 🐽 e+eoco CMHK 🗢 16:04 イロ | 7 0 \$ 74% 📾 🤇                                                                                  |                     |  |  |
|------------------------------------|----------------------------|--------------------------------------|-------------------------------------------------------------------------------------------------|---------------------|--|--|
|                                    | Schedules                  | +                                    | Schedules                                                                                       | +                   |  |  |
| After Lunch<br>14:30, Mon, T       | Boost<br>ue, Wed, Thu, Fri | , Sat                                | Vacation Mode<br>Automatic, all rooms                                                           |                     |  |  |
| Living room                        |                            |                                      | Simple scheduled events to simulate presence in the moming and evening while you are not there. |                     |  |  |
| Cosy Aftern<br>16:10, Weeker       | noon<br>nds                | ang                                  | DISABLED<br>Your scheduled events are currently disat<br>mode is activated.                     | oled while vacation |  |  |
| End                                |                            | OFF at 18:10                         | Wake Up<br>07:00, Weekdays                                                                      |                     |  |  |
| Vacati                             | on Mode                    | 0                                    | Living room                                                                                     | '©'                 |  |  |
| Simple scheduled morning and eveni | events to simulate pres    | ence in the ere.                     | After Lunch Boost<br>14:30, Mon, Tue, Wed, Thu, Fri<br>Living room                              | , Sat               |  |  |
| ۲.)<br>Home                        | Momenta Schedul            | es Bettings                          | Home Momenta Schedu                                                                             | es Settings         |  |  |

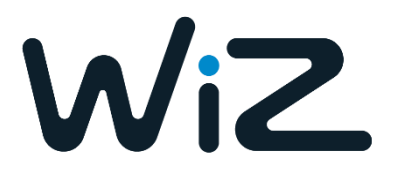

#### Управление предустановленными расписаниями

- Предустановленные расписания функция позволяющая назначить 5 режимов в активирующихся течении суток в назначенное время.
  - Позволяет устанавливать пассивные настройки в качестве фона; не конфликтует с запланированными событиями
  - Запланированные предустановки применяются на уровне лампы/группы ламп/комнаты/дома

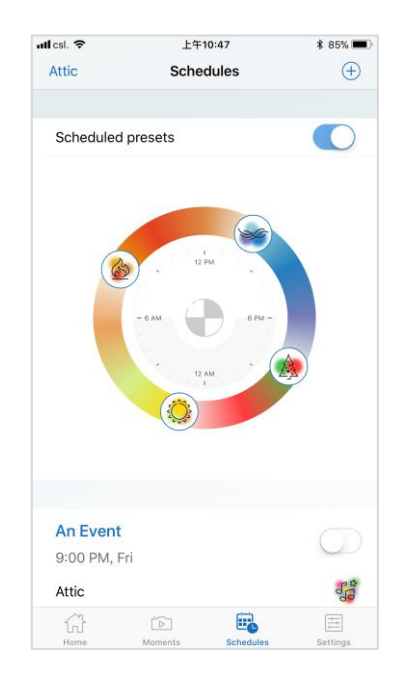

#### Моменты

- Функция «Моменты» позволяет сохранять моментальный снимок текущего освещения комнаты, чтобы вы могли повторно использовать их в любое время. Достаточно лишь сделать фото комнаты, чтобы проиллюстрировать ее и облегчить ее идентификацию.
- «Моменты» могут также активироваться при помощи голосовой команды (Google Home/Amazon Alexa)

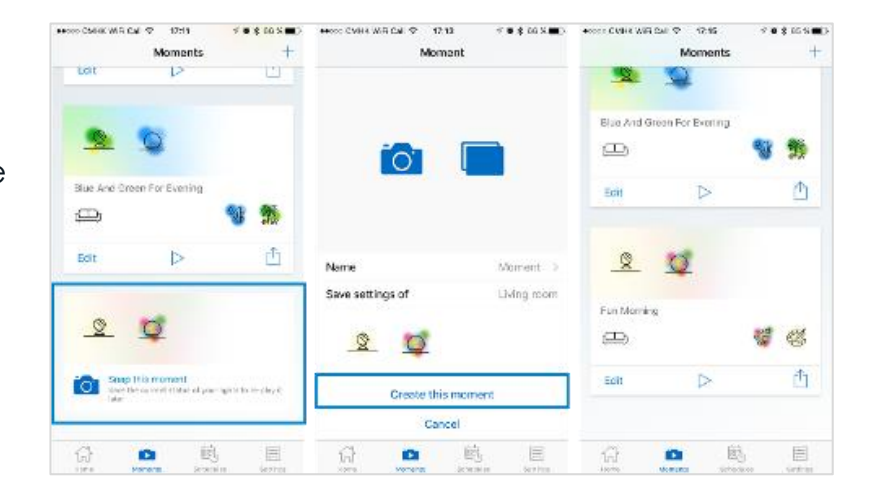

#### Моменты

#### • iOs

- Выберите вкладку «Моменты» и нажмите «+» в верхнем правом углу.
- Выберите комнату, которую вы снимаете
- Сделайте снимок, чтобы проиллюстрировать ваш Момент (необязательно)
- Назовите Момент (не обязательно)
- Сохраните
- Android
  - Выберите «Моменты» в меню боковой панели, нажмите на кнопку «+»
  - Выберите комнату, которую вы снимаете
  - Сделайте снимок, чтобы проиллюстрировать ваш Момент (необязательно)
  - Назовите Момент (не обязательно)
  - Сохраните

#### Моменты

- Воспроизведение Моментов
  - Найдите момент в списке и дважды нажмите на него
  - Или найдите момент в списке и нажмите ► (play) иконку

#### • Делитесь моментами

 Пользователи могут делиться своими любимыми моментами как таковыми: перейдите на вкладку «Моменты»> «Выберите момент»> «Нажмите на кнопку совместного доступа в нижней правой части»> Выберите параметр совместного доступа, который вы хотите использовать

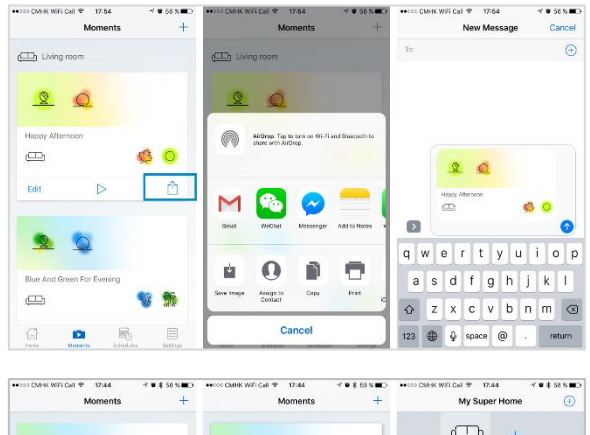

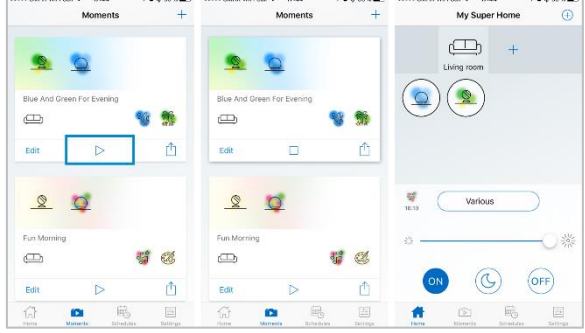

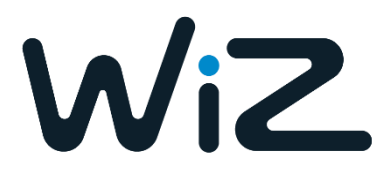

#### Приглашайте гостей в Вашу сеть

- Участники могут быть добавлены в дом в качестве гостя
- Гости могут стать «владельцами» после активации приглашения и разрешения текущего «владельца»
- Владельцы могут редактировать все настройки, управлять лампами откуда угодно и приглашать гостей
- Гости могут только управлять лампами в том случае, если находятся в радиусе доступа сети wifi
- Один пользователь может добавлять сколько угодно WiZ «домов», каждый
  WiZ «дом» может принимать сколько угодно пользователей

| Carrier 🕈                           | 5:22 PM                                      |                                 | -   |
|-------------------------------------|----------------------------------------------|---------------------------------|-----|
| Settings                            | Members                                      | Invi                            | it  |
| MEMBERS                             |                                              |                                 |     |
| User 1272 (yc                       | ou)                                          | Owner                           |     |
| Guest                               |                                              | Guest                           |     |
| Users and Owner<br>from anywhere. C | rs can edit all setti<br>Owners can invite ( | ngs and control ligh<br>Guests. | nts |
| Guests can only (                   | control lamps over                           | local Wi-Fi.                    |     |
| INVITATIONS                         |                                              |                                 |     |
| Gast                                |                                              |                                 |     |
|                                     |                                              |                                 |     |
|                                     |                                              |                                 |     |
|                                     |                                              |                                 |     |
|                                     |                                              |                                 |     |
|                                     |                                              |                                 |     |
| ~1                                  | ~ 6                                          |                                 |     |
| 1 6                                 |                                              | - A                             |     |

#### Приглашение гостя

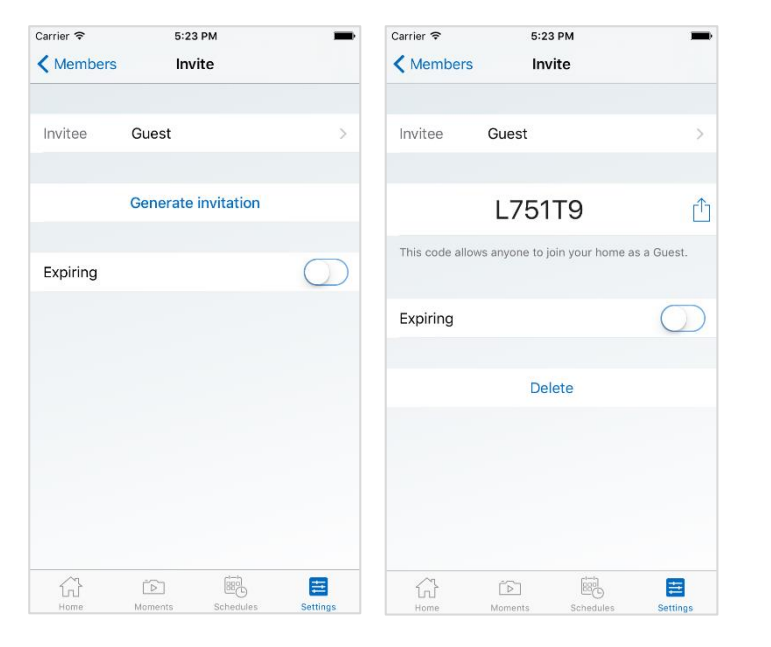

- Чтобы добавить гостя, перейдите в настройки > Пригласить > Сгенерировать код приглашения
- Код будет сгенерирован для передачи потенциальному гостю. Нажмите общий доступ и выберите пользователя

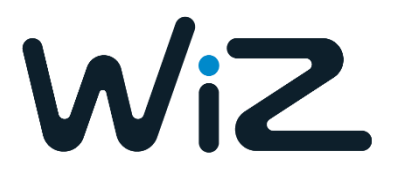

#### Клиентский сервис чат-поддержка

- WiZ обеспечивает клиентскую поддержку пользователей на 6 языках:
  - Английский
  - Немецкий
  - Итальянский
  - Французский
  - Испанский
  - Датский
  - Русский (3-й квартал 2018)
  - Доступен 24 часа в сутки, 7 дней в неделю
  - Для дополнительной информации, ознакомьтесь с информацией о поддержке WiZ на сайте: <u>https://www.wiz.world/en/support/</u>

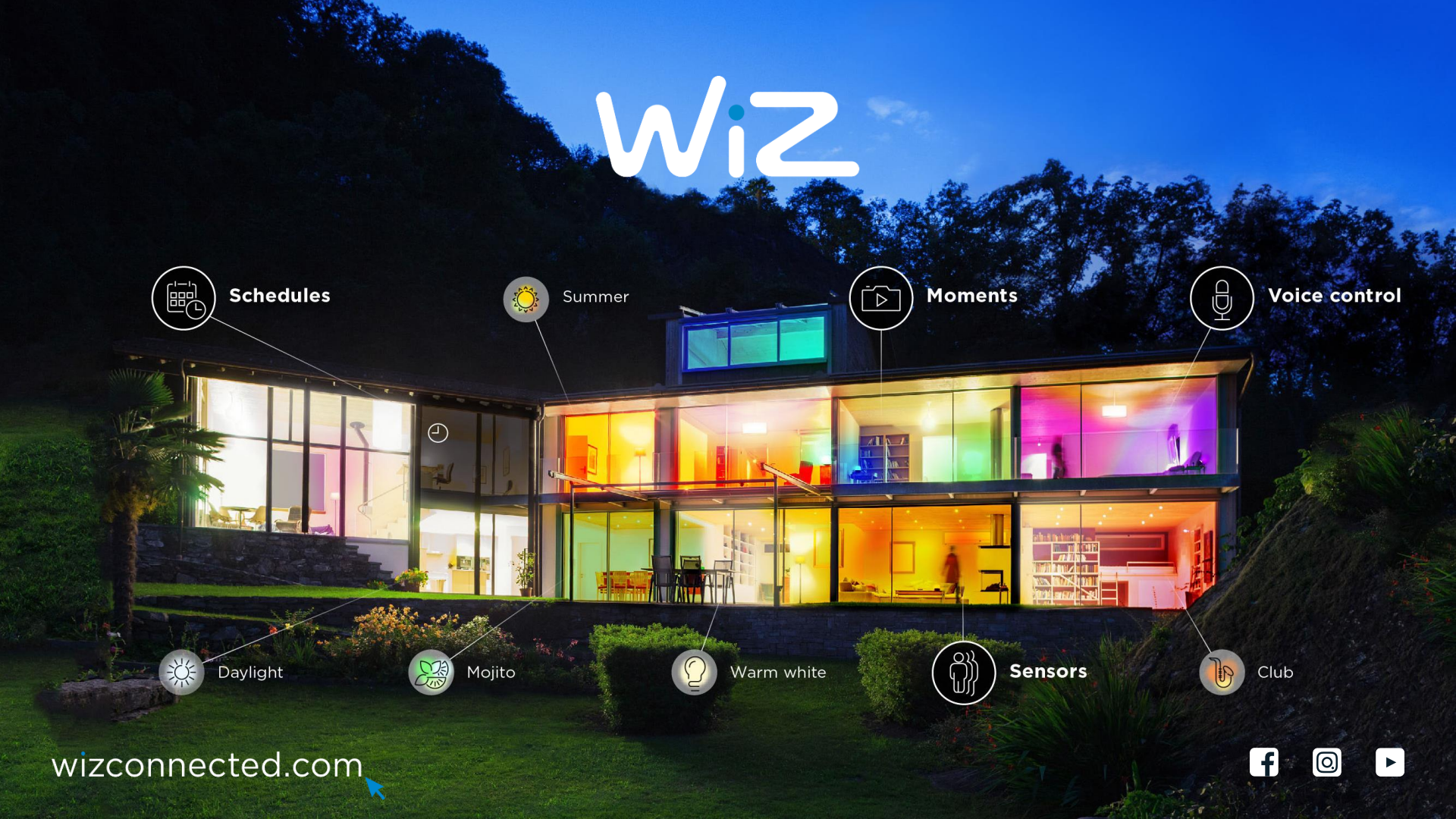